# Log på WiFi med Mac

### Trin 1.

Øverst i højre hjørne, ved uret, finder I WiFi ikonet. Tryk på det og afvent drop-down menu.

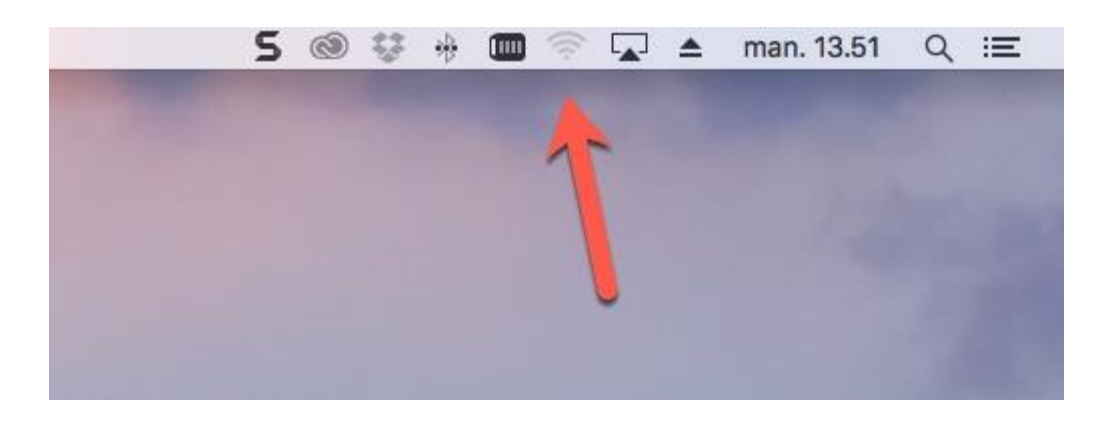

### Trin 2.

Vælg ITS - ikke ITSguest.

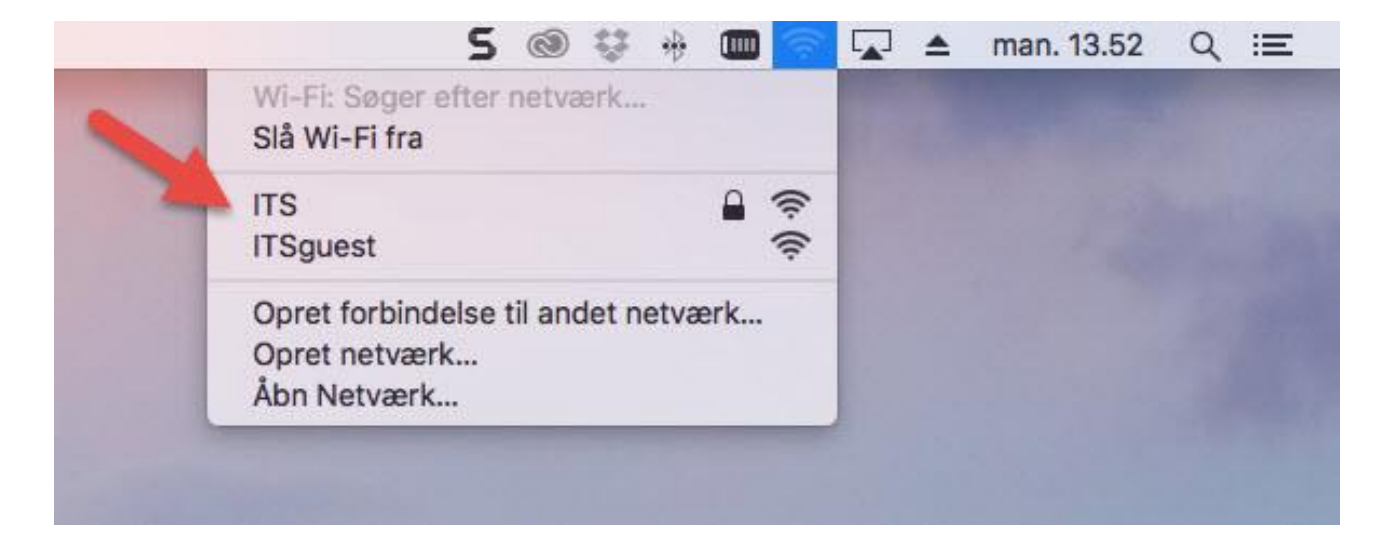

### Trin 3.

Skriv OG brugernavn og dertilhørende adgangskode. Tryk derefter "Opret forbindelse".

| Wi-Fi-net<br>godkende | værket "ITS"<br>else.     | kræver WPA          | 2-enterprise- |  |
|-----------------------|---------------------------|---------------------|---------------|--|
| Funktion:             | Automatisk                | 2                   | \$            |  |
| Brugernavn            | ogbro                     | •                   |               |  |
| Adgangskode           | •••••                     |                     |               |  |
| -                     | ✓ Vis adgan ✓ Husk detter | gskode<br>e netværk |               |  |
| -                     |                           |                     |               |  |

## Slet ITSguest WiFi på Mac

### Trin 1.

Tryk på WiFi ikonet og vælg "Åbn Netværk..."

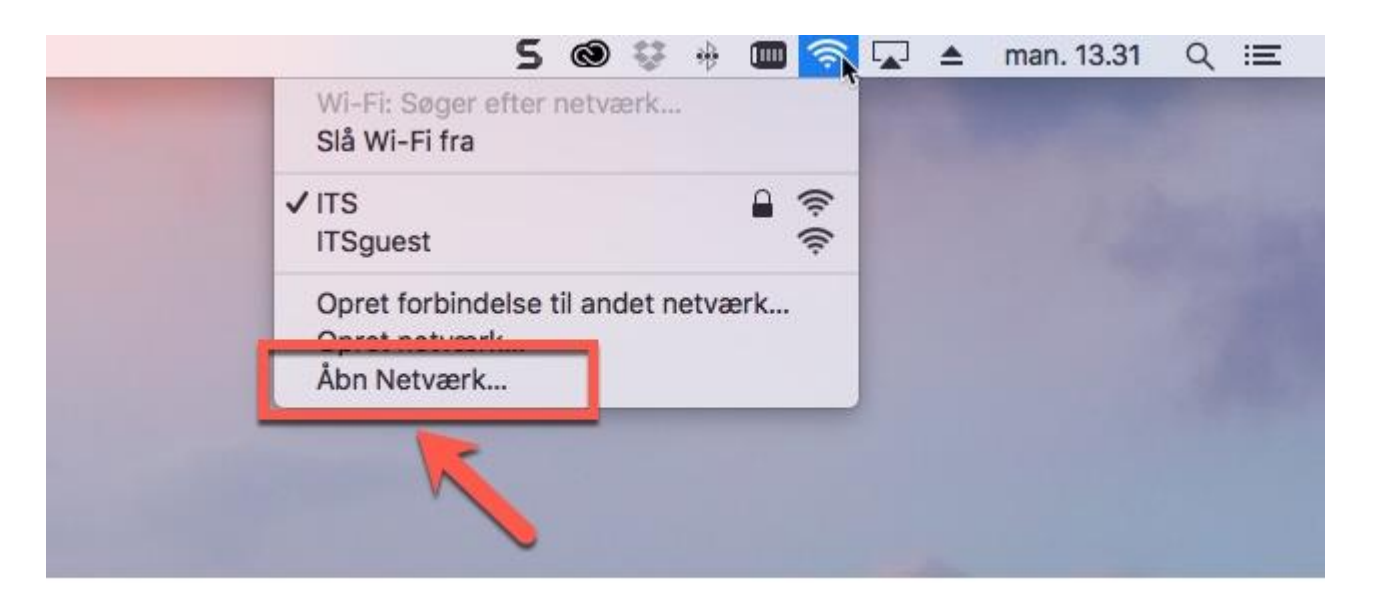

#### Trin 2.

Bemærk at du/l har valgt Wi-Fi i venstre side (vist med grøn prik på billede 2). Tryk dernæst på "Avanceret..." (markeret med den røde firkant på billede 2)

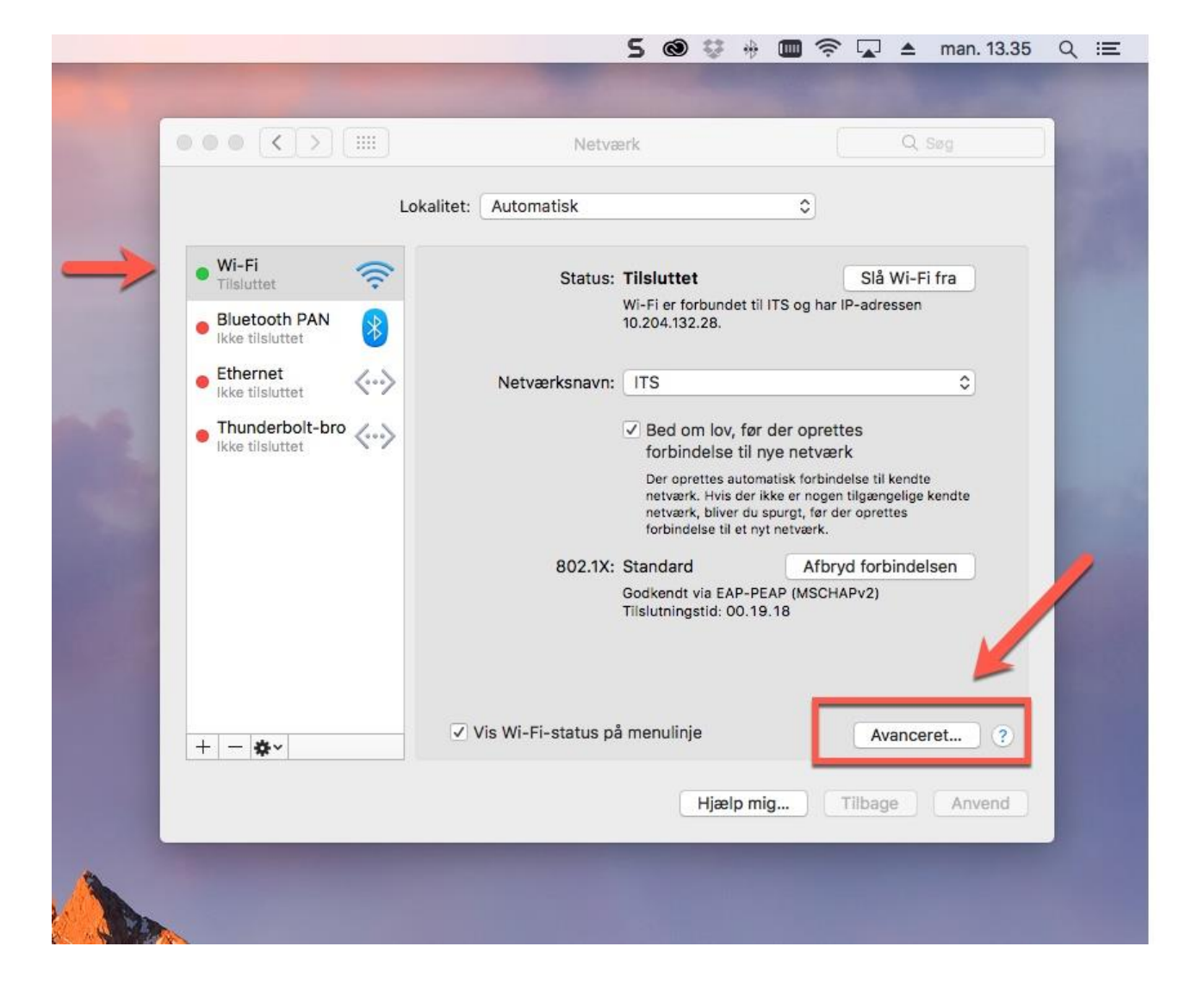

#### Trin 3.

Find ITSguest på listen med "Foretrukne netværk" - bemærk at der kan være mange. Når ITSguest er fundet og markeret på listen, trykkes herefter på – (knappen er ligner et minustegn).

|         | Wi-Fi TCP/IP DNS V                                                                                                    | VINS 802.1X Proxyservere | Hardware |  |  |
|---------|----------------------------------------------------------------------------------------------------|--------------------------|----------|--|--|
|         | Foretrukne netværk:                                                                                                    |                          |          |  |  |
|         | Navn på netværk                                                                                                    | Sikkerhed                |          |  |  |
| <b></b> | ITS                                                                                                    | WPA2 Enterprise          |          |  |  |
|         | OGelev                                                                                                    | Ingen                    |          |  |  |
|         | ITSguest                                                                                                    | Ingen                    |          |  |  |
|         | Ipad                                                                                                    | Ingen                    |          |  |  |
|         | GNXAE103C 5GHz                                                                                                    | WPA2 Personal            |          |  |  |
|         | <ul> <li>+ - Stenetværk til den foretrukne rækkefølge.</li> <li>✓ Husk netværk denne computer har haft forbindelse til</li> <li>Kræv administra orgodkendelse til:</li> <li>Opret computer til computer-netværk</li> <li>Skifte netværk</li> <li>Slå Wi-Fi til eller fra</li> <li>Wi-Fi-adresse: 8c:2d:aa:53:36:07</li> </ul> |                          |          |  |  |

### Trin 4.

Ved at trykke og vælge ITS kan man hive netværket op ad listen, så ITS står øverst på listen, som vist på billede 4. Når dette er gjort kan du/I trykke "OK".

|                | P/IP DNS WIN         | S 802.1X Proxyservere    | Hardware |  |
|----------------|----------------------|--------------------------|----------|--|
| Foretrukne net | værk:                |                          |          |  |
| Navn på netvær | ¢                    | Sikkerhed                | 1        |  |
| ITS            |                      | WPA2 Enterprise          |          |  |
| OGelev         |                      | Ingen                    |          |  |
| Ipad           |                      | Ingen                    |          |  |
| GNXAE103C 5    | GHz                  | WPA2 Personal            |          |  |
| ✓ Husk netvæ   | rk, denne computer   | har haft forbindelse til |          |  |
| Kræv administr | atorgodkendelse til: |                          |          |  |
| Opret con      | nputer til computer- | netværk                  |          |  |
| Skifte net     | værk                 |                          |          |  |
| 🗌 Slå Wi-Fi    | til eller fra        |                          |          |  |
|                |                      |                          |          |  |